#### HƯỚNG DẪN ĐỖI PASS VÀ CẬP NHẬP PASS MỚI

Các Thầy (Cô) đăng nhập vào địa chỉ: <u>https://truong.hcm.edu.vn</u>

ĐĂNG NHẬP tất cả các thông tin như hình:

| 🔶 HỆ THỔNG THÔNG TIN QUÂN U 🗙 🧕 Lịch công tác tuần 31 từ ngày 10 🗙 🕂  | v - <b>6</b> X                                                                                                    |
|-----------------------------------------------------------------------|----------------------------------------------------------------------------------------------------|
| ← → C                                                                 | · 년 ☆ 🛛 🔃                                                                                                    |
| SỞ COXOT THÁNH PHÓ HỎ CHÍ MINH<br>HỆ THỔNG THÔNG TIN QUÂN LÝ GIÁO DỤC | HOTLINE: 19004740                                                                                                    |
|                                                                       | DĂNG NHÂP HỆ THÔNG   Quản tỷ cấp Trường   TÁ KHOÂN CỦA BAN     0982124384   0982124384   1   0982124384   1   1   0982124384   1   1   1   1   1   1   1   1   1   1   1   1   1   1   1   1   1   1   1   1   1   1   1   1   1   1   1   1   1   1   1   1   1   1   1   1   1   1   1   1   1   1   1   1   1   1   1   1   1   1   1   1   1   1   1   1   1   1   1   1   1   1   1   1   1   1   1   1   1   1   1   1   1   1   1   1   1   1   1 </th |
|                                                                       | HỆ THỔNG THÔNG TIN QUẦN LÝ GIÁO DỤC<br>Hỗ trọ trực tuyến: Hotline: 19004740 - Tearnviewer - Ultraviewer                                                                                                    |
| # A # 🗖 💽 💌 💿 🖾                                                       | n 🛃 30°C Nắng rải rác 🔹 🖓 🖓 ENG 🐉 😵 🛃 🛃                                                                                                    |

Thầy (Cô) tiến hành đặt lại MK mới

| HCM-EDU THPT TRÂN VĂN GIÂU CUản lý giáo dục THPT | v P                                   | (Trương Xuân Cửu) Học kỳ II 2022-20 | 123 Hướng dẫn<br>trợ |
|--------------------------------------------------|---------------------------------------|-------------------------------------|----------------------|
|                                                  | nya 💽 o tong kas aga tun an 📑 o thong |                                     |                      |
|                                                  | Đổi mật khẩu                          |                                     |                      |
| Mật khẩu cũ (*)                                  | Mật khẩu cũ                           |                                     |                      |
| Mật khẩu mới (*)                                 | Mật khẩu mới                          |                                     |                      |
| Nhập lại mật khẩu mới (*)                        | Nhập lại mật khẩu mới                 |                                     |                      |
| Họ và tên (*)                                    | Trương Xuân Cửu                       |                                     |                      |
| Chức vụ/ Phòng ban                               | Nhập Chức vụ/ Phòng ban               |                                     |                      |
| Email (*)<br>Số điện thoại di động               | truongxuancuu@gmail.com               |                                     |                      |
| ce aya noya ayag                                 | Cân nhật                              |                                     |                      |
|                                                  | cap mar                               |                                     |                      |
|                                                  |                                       |                                     |                      |

## SỞ GIÁO DỤC VÀ ĐÀO TẠO THÀNH PHỐ HỒ CHÍ MINH

\*\*\*

# HƯỚNG DẪN SỬ DỤNG PHẦN MỀM THI ĐUA KHEN THƯỞNG

Tài liệu dành cho tài khoản Giáo viên

Hỗ trợ kỹ thuật: Nguyễn Thanh Truyền: 0971.413.192 - Đặng Minh Thông: 0908.897.480
Hỗ trợ nghiệp vụ TĐKT: Tô Thị Thúy Nga 0908.588 795

# MỤC LỤC

| I. Đăng Nhập Tài Khoản                  | 2 |
|-----------------------------------------|---|
| II. Màn hình hiển thị sau khi đăng nhập | 3 |
| 1. Menu Thi đua – khen thưởng           | 3 |
| 2. Menu Thành tích sáng kiến            | 4 |

#### I. Đăng Nhập Tài Khoản:

Bước 1: Truy cập website: thiduakhenthuong.hcm.edu.vn

Bước 2: Chọn trường.

Bước 3: Nhập tên tài khoản - nhập mật khẩu - chọn đăng nhập.

Lưu ý: Thầy, cô sử dụng tài khoản của Sở Giáo dục và Đào tạo TP. HCM để đăng nhập.

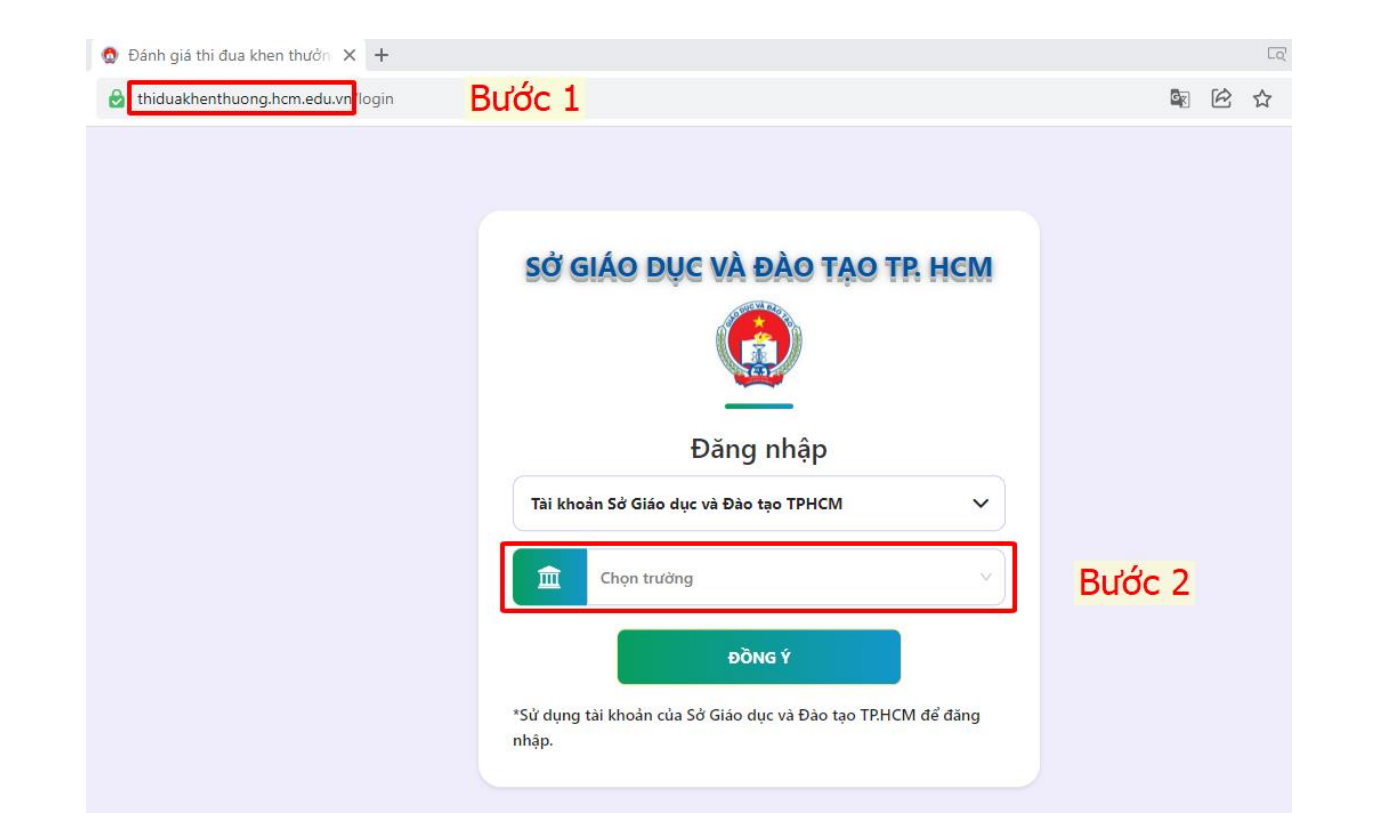

| Tên tài khoản | Bước 3                                           | Bước 3 |  |  |
|---------------|--------------------------------------------------|--------|--|--|
|               |                                                  |        |  |  |
| Mật khẩu      |                                                  |        |  |  |
|               |                                                  |        |  |  |
|               | Đăng Nhập                                        |        |  |  |
| Sở            | Powered by<br>Giáo dục và Đào tạo TP Hồ Chí Minh |        |  |  |

2

### II. Màn hình hiển thị sau khi đăng nhập:

#### 1. Menu Thi đua – khen thưởng:

Bước 1: Chọn menu Thi đua – khen thưởng – chọn danh hiệu thi đua

Bước 2: Kiểm tra các danh hiệu cá nhân đã có, nếu chưa hiển thị đủ các danh hiểu đã có thầy chọn nút cập nhật danh hiệu – chọn năm học – chọn hình thức thi đua – chọn danh hiệu – chọn số quyết định – ngày quyết định hệ thống tự động hiển thị – chọn cập nhật.

Sau khi kiểm tra và cập nhật xong các danh hiệu thi đua – tiếp theo thầy, cô chọn vào menu Thành tích sáng kiến.

| Đánh Giá Thi Đua Khen Thưởng | $\equiv$ |                           |                         |               |                 | c                    | Giáo viên Vật Lý  |
|------------------------------|----------|---------------------------|-------------------------|---------------|-----------------|----------------------|-------------------|
| 📴 Thi đua - khen thưởng 🛛 🗸  |          |                           |                         |               |                 |                      |                   |
| Danh hiệu thi đua Bước 1     | A        | ↑ Danh hiệu cá nhân đã có |                         |               |                 | ập nhật danh hiệu    | + Đăng ký thi đua |
| Thành tích sáng kiến         | STT      | Năm học                   | Danh hiệu đã đạt        | Số quyết định | Ngày quyết định | Trạng thái           | Chức năng         |
| 📴 Tự đánh giá thi đua 🛛 🔇    | 1        | 2022-2023                 | Lao động tiên tiến      |               |                 | Chờ duyệt            | C                 |
| 📴 Thư viện 🖌                 | 2        | 2022-2023                 | Huy hiệu Thành Phố      |               |                 | Chờ duyệt            | ß                 |
| 🤧 Thông tin cá nhân          | 3        | 2022-2023                 | Chiến sĩ thi đua cấp CS |               |                 | Chờ duyệt            | C                 |
|                              | 4        | 2021-2022                 | Chiến sĩ thi đua cấp CS | 161/QĐ-SGDĐT  | 2022-01-14      | Đã cấp quyết<br>định |                   |

3

#### 2. Menu thành tích sáng kiến:

Bước 1: Chọn menu Thành tích sáng kiến

Kiểm tra tên các thành tích sáng kiến hiện có, nếu chưa có đủ các thành tích sáng kiến thầy, cô chọn mục cập nhật sáng kiến.

Bước 2: Chọn đăng ký sáng kiến – thầy, cô nhập tên sáng kiến – chọn đăng ký.

Bước 3: Đăng ký thi đua – chọn hình thức thi đua – chọn tên danh hiệu – chọn đăng ký.

**Lưu ý:** Khi đăng ký các danh hiệu thi đua thầy cô cần xem kỹ các điều kiện để được đăng ký danh hiệu thi đua. Thầy, cô đã đủ điều kiện để đăng ký danh hiệu thì hệ thống sẽ tự động hiển thị tên các danh hiệu thi đua để thầy, cô đăng ký.

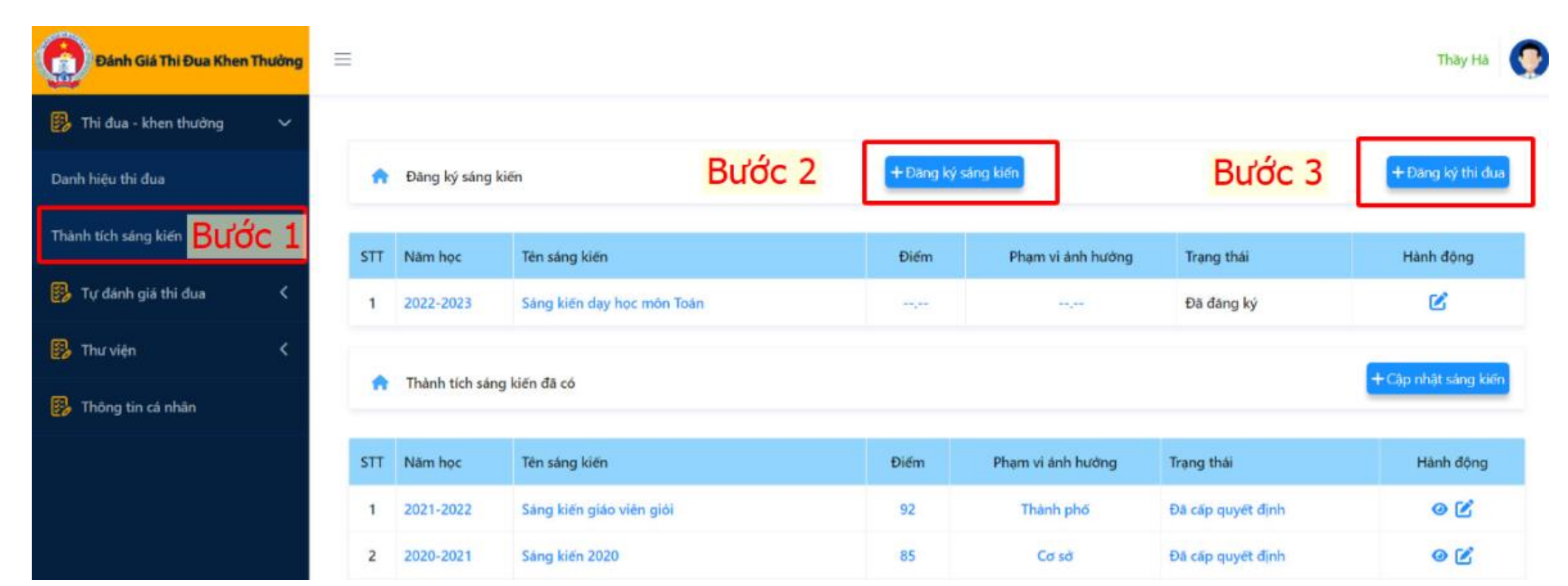